# Web端如何配置污染物分类(文档)

用户登录互海通Web端,依次点击"海务管理-防污管理",在防污管理界面点击"污染物分类配置"进入分类配置界面,在该界面可进行添加分类、添加子分类、编辑、删除操作。

| 🕼 互海科技                                         | • ( | ۹          |                 |        |            | 工作台 30772) 船舶 |            |                         | 分类配置   | 公米 沃加了公米                  | 编辑 删除撮作       |
|------------------------------------------------|-----|------------|-----------------|--------|------------|---------------|------------|-------------------------|--------|---------------------------|---------------|
| A 服员管理                                         | B/: | 防污管理 防污统计  |                 |        |            |               | 名称 *       | 英文名称                    |        | コーズ、「が」加 コ コーズ、<br>是否浓度 * |               |
| <b>國</b> 前员费用                                  | *   | () 注影物分类配合 |                 | 点击"污染物 | 勿分类配置"     |               |            |                         | + 添加分类 |                           |               |
| A 用肥管理                                         | -   | 88 ·       | 由清单号            | 当前船位   | 由请外理时间     | 由這处理說点        | 残油(油泥)     | Oil residues (Oil sludg | m²     | 香                         | 添加子分类 編組 删除   |
| <b>了</b> 维护保养                                  | 1   | 互海1号       | OL1-AP-25030601 |        | 2025-03-06 |               | 含油污水       | Oity water              | m³     | 否                         | 添加子分类  编辑  删除 |
| ₽ 維修管理                                         |     |            |                 |        |            |               | 油包         | Packaged sludge         | т      | 좀                         | 添加子分类  编辑  删除 |
| ▲ 库存管理                                         | 2   | 互用1号       | OL1-AP-25010701 |        | 2025-01-07 |               | 含有毒液体物质的污水 | NLS cortaining water    | т      | a                         | 添加子分类  編辑  删除 |
| 11日の第一日 日本 日本 日本 日本 日本 日本 日本 日本 日本 日本 日本 日本 日本 | 3   | 互海1号       | AP-24010901     |        | 2024-01-09 |               | 生活污水       | Sewage water            | т      | 좀                         | 添加子分类  编辑  删除 |
| 9 前前服务                                         |     |            |                 |        |            |               | 船舶垃圾       | Garbage                 | т      |                           | 添加子分类 编辑 删除   |
| ₿ 費用管理                                         |     |            |                 |        |            |               | 含分睑废物      | Hazardous wastes        | т      | T                         | 编辑丨册联         |
| 1 预算管理                                         |     |            |                 |        |            |               |            |                         |        |                           |               |
| ● 航次管理                                         |     |            |                 |        |            |               | 含生活垃圾      | Domestic garbage        | т      | <u>ح</u>                  | 编辑 删除         |
| ■ 船舶报告                                         |     |            |                 |        |            |               |            |                         |        |                           |               |
| ⊘ 船舶检查                                         |     |            |                 |        |            |               |            |                         |        |                           |               |
| D ####                                         |     |            |                 |        |            |               |            |                         |        |                           |               |
| 串 海务管理                                         |     |            |                 |        |            |               |            |                         |        |                           |               |
| 航海路书资料                                         |     |            |                 |        |            |               |            |                         |        |                           |               |
| 「正常で                                           |     | 依次占主"海条管理  | -防运管理"          |        |            |               |            |                         |        |                           |               |
| ▲ 前船事件                                         |     |            |                 |        |            |               |            |                         |        |                           |               |
| ☐ 通讯录                                          |     |            |                 |        |            |               |            |                         |        |                           |               |
| <b>出</b> 电子签章                                  |     |            |                 |        |            |               |            |                         |        |                           |               |
| B THAT                                         |     |            |                 |        |            |               |            |                         |        |                           | 2000 R010     |

#### 1. 添加分类

点击"添加分类"后,填写分类名称,勾选是否浓度,根据需要填写英文名称,选择单位后,点击"保存",再次点击右下角的"确定"。

| <sub>分类配置</sub> <b>4. 点击 "添加分类"</b> |                               |    |   |         |                 |  |  |  |  |  |
|-------------------------------------|-------------------------------|----|---|---------|-----------------|--|--|--|--|--|
| 名称 *                                | 英文名称                          | 单位 |   | 是否浓度 *  | 操作              |  |  |  |  |  |
| + 添加分类                              |                               |    |   |         |                 |  |  |  |  |  |
| 请填写                                 | 请填写                           | т  | ~ | ○ 是 • 否 | 保存  取消          |  |  |  |  |  |
| 残油(油泥)                              | Oil residues (Oil sludg<br>e) | m³ |   | 否       | 添加子分类 编辑 删除     |  |  |  |  |  |
| 含油污水                                | Oily water                    | m³ |   | 否       | 添加子分类 编辑 删除     |  |  |  |  |  |
| 油包                                  | Packaged sludge               | т  |   | 否       | 添加子分类   编辑   删除 |  |  |  |  |  |
| 含有毒液体物质的污水                          | NLS cortaining water          | т  |   | 否       | 添加子分类   编辑   删除 |  |  |  |  |  |
| 生活污水                                | Sewage water                  | т  |   | 否       | 添加子分类   编辑   删除 |  |  |  |  |  |
| 船舶垃圾                                | Garbage                       | т  |   | 否       | 添加子分类   编辑   删除 |  |  |  |  |  |
| 含危险废物                               | Hazardous wastes              | т  |   | 否       | 编辑  删除          |  |  |  |  |  |
| 含生活垃圾                               | Domestic garbage              | т  |   | 否       | 编辑  删除          |  |  |  |  |  |

5、填写分类名称,勾选是否浓度,根据需要填写英文名称,选择单位后, 点击"保存",再次点击右下角的"确定"。

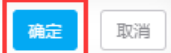

#### 2. 编辑分类

点击具体分类右侧的"编辑"后,根据需要修改分类名称、英文名称、勾选是否浓度等信息后,点击"保存",再次点击右下角的"确定"。

| 名称 *       | 英文名称                          | 单位             | 是否浓度 *   | 操作                           |
|------------|-------------------------------|----------------|----------|------------------------------|
|            |                               | + 添加分类         | 4、点击具体分类 | 右侧的"编辑"                      |
| 残油(油泥)     | Oil residues (Oil sludg<br>e) | m <sup>3</sup> | 否        | 添加子分类编辑】 删除                  |
| 含油污水       | Oily water                    | m <sup>3</sup> | 否        | 添加子分类   编辑   <mark>删除</mark> |
| 油包         | Packaged sludge               | т              | 否        | 添加子分类   编辑   删除              |
| 含有毒液体物质的污水 | NLS cortaining water          | т              | 否        | 添加子分类 编辑 删除                  |
| 生活污水       | Sewage water                  | т              | 否        | 添加子分类   编辑   删除              |
| 船舶垃圾       | Garbage                       | т              | 否        | 添加子分类   编辑   删除              |
| 含危险废物      | Hazardous wastes              | т              | 否        | 編辑  删除                       |
| 含生活垃圾      | Domestic garbage              | т              | 否        | 編辑  删除                       |

确定 取消

 $\mathbf{x}$ 

|                |                           |       | 分类配置   |           |       | 8     |
|----------------|---------------------------|-------|--------|-----------|-------|-------|
| 名称 *           | 英文名称                      | 单位    |        | 是否浓度 *    | 操作    |       |
|                |                           |       | + 添加分粪 |           |       |       |
| 残油(油泥)         | Oil residues (Oil sludge) | m²    | ~      | ○ 是 • 否   | 保存 取消 |       |
| 含油污水           | Oily water                | m³    |        | 否         | 添加子分类 | 编辑 删除 |
| 油包             | Packaged sludge           | т     |        | 否         | 添加子分类 | 编辑 删除 |
| 含有毒液体物质的污水     | NLS cortaining water      | т     |        | 否         | 添加子分类 | 编辑 删除 |
| 生活污水           | Sewage water              | т     |        | 否         | 添加子分类 | 编辑 删除 |
| 船舶垃圾           | Garbage                   | т     |        | 否         | 添加子分类 | 编辑 删除 |
| 含危险废物          | Hazardous wastes          | т     |        | 否         | 编辑 删除 |       |
| 含生活垃圾          | Domestic garbage          | т     |        | 否         | 编辑 删除 |       |
| 5、根据需<br>再次点击在 | 要修改分类名称、英<br>示角的"确定"。     | 文名称、勾 | )选是否浓  | 渡等信息后, 点击 | "保存"  | ,     |

## 3. 添加子分类

点击具体分类右侧的"添加子分类"后,填写分类名称,勾选是否浓度,根据需要填写英文名称, 选择单位后,点击"保存",再次点击右下角的"确定"。

确定

取消

| 名称 *          | 英文名称                          | 单位            |              |           |                              |
|---------------|-------------------------------|---------------|--------------|-----------|------------------------------|
|               |                               |               | + 添加分类       | 4、 点击 ①   | 添加于分尖"                       |
| 残油(油泥)        | Oil residues (Oil sludg<br>e) | m³            |              | Ā         | 添加子分类编辑 删除                   |
| 请填写名称*        | 请填写英文名称                       | т             | ~            | ○ 是       | 保存 取消                        |
| 含油污水          | Oily water                    | m³            |              | 否         | 添加子分类 编辑 删除                  |
| 油包            | Packaged sludge               | т             |              | 否         | 添加子分类 编辑 删除                  |
| 含有毒液体物质的污水    | NLS cortaining water          | т             |              | 否         | 添加子分类 编辑 删除                  |
| 生活污水          | Sewage water                  | т             |              | 否         | 添加子分类  编辑  删除                |
| 船舶垃圾          | Garbage                       | т             |              | 否         | 添加子分类   编辑   <mark>删除</mark> |
| 含危险废物         | Hazardous wastes              | т             |              | 否         | 编辑  删除                       |
| 含生活垃圾         | Domestic garbage              | т             |              | 否         | 编辑  删除                       |
| 5、填写统<br>点击"保 | 分类名称,勾选是否<br>存" , 再次点击右了      | 浓度,根<br>下角的"确 | 据需要填写<br>錠"。 | 5英文名称,选择单 | 位后,                          |

## 4. 编辑子分类

点击具体子分类右侧的"编辑"后,根据需要修改分类名称、英文名称、勾选是否浓度等信息后, 点击"保存",再次点击右下角的"确定"。

X

确定

取消

#### 分类配置

| 名称 *       | 英文名称                          | 单位             | 是否浓度 * | 操作              |
|------------|-------------------------------|----------------|--------|-----------------|
|            |                               | + 添加分类         |        |                 |
| 残油(油泥)     | Oil residues (Oil sludg<br>e) | m <sup>3</sup> | 否      | 添加子分类   编辑   删除 |
| 含油污水       | Oily water                    | m <sup>3</sup> | 否      | 添加子分类  編辑  删除   |
| 油包         | Packaged sludge               | т              | 否      | 添加子分类 编辑 删除     |
| 含有毒液体物质的污水 | NLS cortaining water          | т              | 否      | 添加子分类 编辑 删除     |
| 生活污水       | Sewage water                  | т              | 否      | 添加子分类   编辑   删除 |
| 船舶垃圾       | Garbage                       | т              | 否      | 添加子分类 编辑 删除     |
| 含危险废物      | Hazardous wastes              | т              | 否      | 编辑 删除           |
| 含生活垃圾      | Domestic garbage              | т              | 否      | 編辑  删除          |

4、点击具体子分类右侧的"编辑"

确定 取消

X

| 名称 *                                                | 英文名称                          | 单位             | 是否浓度 *  | 操作                         |  |  |  |  |  |
|-----------------------------------------------------|-------------------------------|----------------|---------|----------------------------|--|--|--|--|--|
|                                                     |                               | + 添加分类         |         |                            |  |  |  |  |  |
| 残油(油泥)                                              | Oil residues (Oil sludg<br>e) | m²             | 否       | 添加子分类 編钼 删除                |  |  |  |  |  |
| 含油污水                                                | Oily water                    | m <sup>3</sup> | 否       | 添加子分类 编辑 删除                |  |  |  |  |  |
| 油包                                                  | Packaged sludge               | т              | 否       | 添加子分类 编辑 删除                |  |  |  |  |  |
| 含有毒液体物质的污水                                          | NLS cortaining water          | т              | 否       | 添加子分类  编辑  删除              |  |  |  |  |  |
| 生活污水                                                | Sewage water                  | т              | 否       | 添加子分类  编辑  删除              |  |  |  |  |  |
| 船舶垃圾                                                | Garbage                       | т              | 否       | 添加子分类  编辑  <mark>删除</mark> |  |  |  |  |  |
| 含危险废物                                               | Hazardous wastes              | т 🗸            | ○ 是 ● 否 | 保存 取消                      |  |  |  |  |  |
| 含生活垃圾                                               | Domestic garbage              | т              | 否       | 編祖 删除                      |  |  |  |  |  |
| 5、根据需要修改分类名称、英文名称、勾选是否浓度等信息后,点击"保存",<br>再次右下角的"确定"。 |                               |                |         |                            |  |  |  |  |  |

5. 删除

点击"删除",再次点击"确定",随即点击右下角的"确定"。

**注意**:1、当具体污染物信息已被使用时,不支持对该信息进行删除操作;

2、当该分类存在子分类时,需要先删除子分类后,可对该分类进行删除操作(前提:该分类 信息未被使用)。

X

取消

确定

| <b>り</b> 互海科技 | ( | ⊕ Q            | 0, Ifté 10772 fé |                 |  |            |        | 分类配置            |                               |                |          |                    |    |
|---------------|---|----------------|------------------|-----------------|--|------------|--------|-----------------|-------------------------------|----------------|----------|--------------------|----|
| A maga        |   |                |                  |                 |  |            |        | 名称 *            | 英文名称                          | 単位             | 是否浓度。    | 操作                 |    |
| □ 胎員費用        |   | 861 <b>2</b> 3 | 污染物分类配置          |                 |  |            |        |                 |                               | + 添加分类         |          |                    |    |
| <u>2</u> 用時管理 |   | *              | 船名 *             |                 |  |            | 申请处理地点 | 残油(油泥)          | Oil residues (Oil sludg<br>e) | m <sup>3</sup> | Ŧ        | 添加子分类  編輯  删除      |    |
| ╏ 堆护保养        |   |                |                  | OL1-AP-25030601 |  | 2025-03-06 |        | 含油污水            | Oily water                    | m <sup>3</sup> | 香        | 添加子分类  编辑  删除      |    |
| ₽ 堆修管理        |   |                |                  |                 |  |            | 67     | 油包              | Packaged sludge               | т              | 香        | 添加子分类  编辑  删除      |    |
| 前 库存管理        |   |                |                  |                 |  |            | 24<br> | 含有毒液体物质的污水      | NLS cortaining water          | т              |          | 添加子分类  編輯  删除      |    |
| ₩₩883         |   | 3              |                  | AP-24010901     |  | 2024-01-09 | 11     |                 | Sewage water                  | т              | 香        | 添加子分类  编辑  删除      |    |
| T RANG        |   |                |                  |                 |  |            |        |                 | Garbage                       | т              | 香        | 添加子分类  编辑  删除      |    |
|               |   |                |                  |                 |  |            | ( !    |                 |                               | 4、点击"删除"       | <b>X</b> |                    |    |
| A 前許管理        |   |                |                  |                 |  |            | 确认删除该  | 分类吗?            |                               |                | -        |                    |    |
| ₩ 肌大管理        |   |                |                  |                 |  |            |        |                 | Domestic garbage              |                |          | Rev 461 ( 100) 201 |    |
|               |   |                |                  |                 |  |            | 取消     | 确定              |                               |                |          |                    |    |
|               |   |                |                  |                 |  |            |        |                 |                               |                |          |                    |    |
|               |   |                |                  |                 |  |            |        | - kale uzteriou |                               |                |          |                    |    |
| 61007-R014    |   |                |                  |                 |  |            |        |                 |                               |                |          |                    |    |
| 应急年计划         |   |                |                  |                 |  |            |        |                 |                               |                |          |                    |    |
| 防污管理          |   |                |                  |                 |  |            |        |                 |                               |                |          |                    |    |
| ▲ 副舶事件        |   |                |                  |                 |  |            |        |                 |                               |                |          |                    |    |
| C III.        |   |                |                  |                 |  |            |        |                 |                               |                |          |                    |    |
| <u>₽</u> 电子签章 |   |                |                  |                 |  |            |        |                 |                               |                |          | <u> </u>           |    |
| · Ricken      | > |                |                  |                 |  |            |        |                 |                               |                |          | <b>A</b> 2         | 取消 |